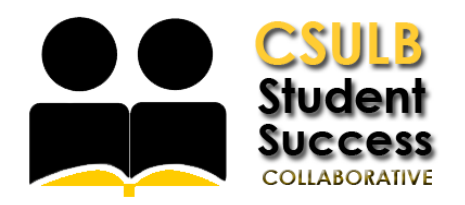

## Scheduling an Appointment with a Tutor

| LOG IN<br>Log in using Single Sign-On<br>https://sso.csulb.edu<br>Use your student ID number and Beach<br>password (same as used for<br>MyCSULB/BeachBoard. Click on the<br>SSC-Advising & Tutoring button. | Work                                                                                                    |
|----------------------------------------------------------------------------------------------------|----------------------------------------------------------------------------------------------------|
| GET ASSISTANCE<br>On the far right side, click the "Get<br>Assistance" Button to make an<br>advising appointment.                                                                                           | Statement   Classes This Term   Classes This Term   Classes This Term   This student is not envisible in any dasses in the current term. Control Appointments Control Appointments |
| <b>CHOOSE TYPE</b><br>From the drop down menu choose the<br>type of appointment you need.<br>Currently Academic Advising, Academic<br>Coaching, <b>TUTORINIG</b> , and Writing<br>Support are available.    | Schedule Appointment<br>What type of appointment would you like to schedule?<br>- please choose one -<br>- chease choose one -<br>Academic Caching<br>Tutoring<br>Writing Support                                                                                                    |

| SELECT SERVICE                                                                                                    | Schedule Appointment                                                                                                    |      |
|----------------------------------------------------------------------------------------------------|----------------------------------------------------------------------------------------------------|------|
| Choose the service. Course-based<br>Tutoring is the most common service<br>available.                                                                                                    | What type of appointment would you like to schedule?<br>Tutoring *<br>Pick a Service for your Appointment<br>please choose one *<br>please choose one<br>Course-based Tutoring<br>ESULanguage & Writing<br>Tutoring - Other<br>Tutoring - Writing Support                                                                                                    |      |
| CHOOSE A LOCATION<br>Select your tutoring center from<br>the Location drop down. You may<br>be prompted to select a specific<br>course if you are scheduling<br>"Course-Based Tutoring."                                                | Schedule Appointment<br>Pick a Location for your Appointment<br>The Learning Center (SSC-160) *<br>Pick a Course<br>- please choose one *                                                                                                    | Next |
| SELECT A DAY AND TIME                                                                                                    | Schedule Advising Appointment                                                                                                    |      |
| Choose the day and time that fits with your schedule.                                                                                                    | Reason       Location & Advisor       Time Select       Confirm         Image: prevwerk       Appointment Times This Week       next werk       Image: prevwerk       Next werk       Image: prevwerk       Next werk       Image: prevwerk       Next werk       Image: prevwerk       Next werk       Image: prevwerk       Next werk       Image: prevwerk       Next werk       Image: prevwerk       Next werk       Image: prevwerk       Image: preverk       Image: preverk       Image: preverk |      |
| CONFIRM<br>Review the Appointment Details<br>and select which method you wish<br>to receive your reminder: email or<br>text. Please put a few brief notes<br>about what you'd like to discuss<br>with your tutor in the comment<br>box. | Schedule Appointment has not been scheduled yet. Please review and click Confirm Appointment to complete.  Appointment Details  Who: with When: Monday, April 06 II:00um 12:00pm P0T Why: Course-based Tutoring Where: The Learning Center (SSC-160)  Additional Details  Is there arything specific you would like to discuss with " Send Me an Email Send Me an Email Send Me an Email Mean Mean Email Mean Mean Email Mean Mean Email Mean Mean Email Mean Mean Email Mean Mean Email Mean Mean Email Mean Mean Email Mean Mean Mean Mean Mean Mean Mean Mean Mean Mean Mean Mean Mean Mean Mean Mean Mean Mean Mean Mean Mean Mean Mean Mean Mean Mean Mean Mean Mean Mean Mean Mean Mean Mean Mean Mean Mean Mean                                                                                                    |      |